## Download Catalogue

## 💾 Fri, Jan 19, 2024 🛛 🖿 View Catalogues

The Supplier can download the current Catalogue so they can see the details and make adjustments as necessary. This can be done using the "Download Catalogue" button.

1. On the View Catalogue screen, select the "Download Catalogue" button.

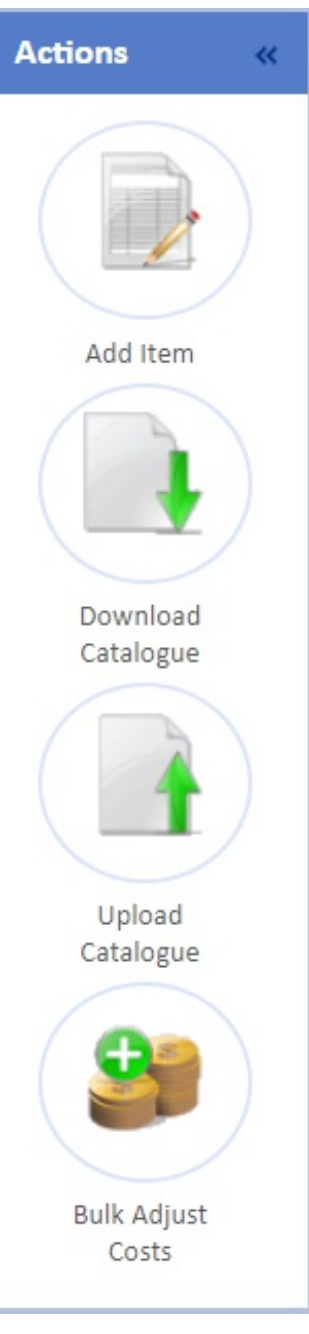

2. This will download the Catalogue in its current state (meaning if items haven't been approved yet, those changes won't be downloaded) in which the User can save as a spreadsheet.

Online URL: https://ostarasystems.knowledgebase.co/article.php?id=542